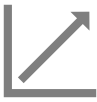

### **CRÉER DES COMMENTAIRES PERSONNALISÉS**

#### Préscolaire, primaire et secondaire

Créez des commentaires personnalisés à inscrire dans le bulletin de vos élèves sur Mozaïk-Portail.

### Créer des commentaires personnalisés

## Mes données

- Sélectionnez Banque de commentaires
- · Remplissez les champs ci-dessous en fonction de vos besoins

| Champs                         | Description                                                                                                    |
|--------------------------------|----------------------------------------------------------------------------------------------------|
| Code                           | Inscrivez un code d'un à trois caractères alphanumériques<br>Ce code apparaîtra dans la 🌑 zone commentaire du bulletin                                                                                                    |
| <b>Catégorie</b><br>Facultatif | Créez une nouvelle catégorie en inscrivant des caractères ou choisissez une catégorie existante                                                                                                    |
| <b>Matière</b><br>Facultatif   | Si vous sélectionnez une matière, votre commentaire sera visible<br>seulement lorsque vous saisissez des commentaires pour cette<br>matière                                                                                 |
| Commentaire                    | Écrivez un commentaire d'un maximum de 1 800 caractères.<br><u>Bulletin préscolaire</u> :<br>Si vous utilisez ce commentaire pour compléter les sections<br><b>Progrès</b> et <b>Défis</b> , limitez-vous à 500 caractères. |

• Au bas de la page, cliquez sur Enregistrer

Cliquez sur votre commentaire pour le modifier ou le supprimer.

## (i) Informations supplémentaires

Pour éviter d'entrer en conflit avec les codes créés par votre école, utilisez un code commençant par la lettre E pour Enseignant. Il est également possible d'inscrire vos commentaires à l'intérieur d'une catégorie personnelle.

#### Pour en savoir plus

Vous devezêtre connecté sur le site Espace Formation pour accéder aux ressources.

# ) Guide de formation – Fonctionnalités pour les enseignants

- primaire et préscolaire
- <u>secondaire</u>

# Autoformation - Les essentiels - Enseignant

- <u>primaire</u>
- <u>secondaire</u>

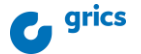